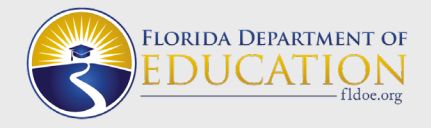

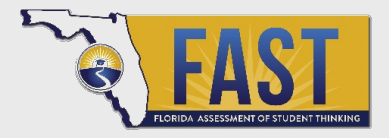

## K–2 FAST Using Star Assessments Guide for Test Administrators

## **Information and Training**

- <u>STAR 360 Implementation Guide</u> (overview of Star Assessments)
- <u>Smart Start (self-guided training)</u>
- Sample Test Items
  - o Star Early Literacy
  - o Star Reading
  - o <u>Star Math</u>

### **Test Administration**

#### <u>FAST K–2 Renaissance Star</u> Assessments Administration Manual

- Use the manual and the script to ensure test fidelity.
- Use the Student Images to familiarize students with the test.

## **Role-Specific Resources**

#### **Test Administrators**

- <u>Student Introductory Video</u>
- <u>Student Introductory Video Tablet</u>
- Login Procedures
- <u>Resuming an Interrupted Test</u> (same procedure for all assessments)
- <u>Stopping a Test</u> (same procedure for all assessments)
- <u>Stopping an Accommodated Test</u> (same procedure for all assessments)
- <u>Extended Question Time Limits Preference</u> (same procedure for all assessments)

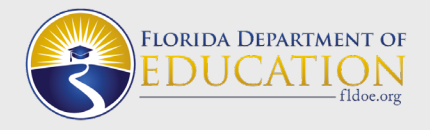

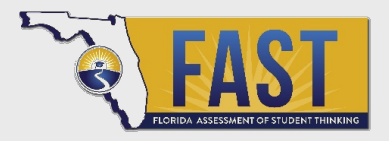

# K–2 FAST Using Star Assessments Guide for Test Administrators

| Before Testing Activities – Test Administrator |                                                                                                    |                                                                                                    |  |  |  |  |
|------------------------------------------------|----------------------------------------------------------------------------------------------------|----------------------------------------------------------------------------------------------------|--|--|--|--|
| Category                                       | Task                                                                                                    | Resource                                                                                                    |  |  |  |  |
| Testing<br>Environment<br>for Fidelity         | <ul> <li>Utilize the Steps for Logging into the K–2<br/>FAST Assessments document to ensure<br/>correct steps are taken.</li> <li>Locate the test administration manual and<br/>familiarize yourself with the entire manual,<br/>including the script and the student images.</li> <li>Set up the environment for fidelity, including<br/>reducing distractions.</li> </ul>                          | Steps for Logging into the K–2         FAST Assessments         FAST K–2 Renaissance Star         Assessments Administration         Manual |  |  |  |  |
| Preferences                                    | <ul> <li>Ensure Star Math Audio is turned on for all students who do not have an accommodation set in the Accommodations Menu. Students who have accommodations on the Accommodations Preferences Menu <u>should not</u> have it marked under the Math Audio Preference.</li> <li>Ensure the extended time preference is set for students with an extended time accommodation, as needed.</li> </ul> | <u>Star Math Audio</u><br>Extended Time Preference                                                                                          |  |  |  |  |
| Accommodations                                 | Ensure you're aware of any accommodations<br>provided to students in your testing session. If<br>applicable, prepare for testing using the<br>Accommodations Guide.                                                                                                    | <u>K-2 Progress Monitoring</u><br><u>Statewide Assessment</u><br><u>Accommodations Guide</u><br><u>Accommodations Menu</u>                  |  |  |  |  |
| Student<br>Usernames<br>and Passwords          | Locate student usernames and passwords using the resources or as provided by your school assessment coordinator.                                                                                                    | Usernames and Passwords<br>Student Password Report                                                                                          |  |  |  |  |
| Monitor<br>Password                            | <ul> <li>Locate the monitor password. <u>The password should not be shared with students</u>.</li> <li>Enter the password after you verify the student selected the correct assessment and is ready to begin.</li> </ul>                                                                                                    | Monitor Password                                                                                                    |  |  |  |  |

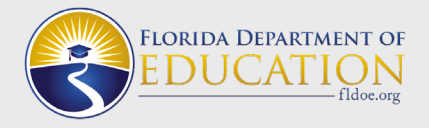

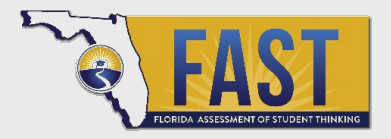

While ments

## K–2 FAST Using Star Assessments Guide for Test Administrators

| Error Screens | • | Prepare to support any technical issues that may arise. | Student Messages<br>Taking Star Assess |
|---------------|---|---------------------------------------------------------|----------------------------------------|
|               |   | •                                                       |                                        |

### **During and After Testing Activities – Responsibilities by Role**

### **Test Administrator**

Ensure students have tested using the <u>Test Activity Report</u> or the <u>Star Summary Report</u>. Look in the Record Book to see the date paused tests must be resumed.

Follow the school's plan to share results with families within 14 days of testing. The <u>Star Parent Report</u> is recommended for sharing results.

Follow school policy to report <u>Non-Participation Statuses</u> to the school assessment coordinator (or set in the platform if you are instructed to do so).

Return paper-based test materials to the school assessment coordinator.

Use <u>A Teachers Guide to Taking Action with Star</u> to review test results and use the data for instructional planning.